# **SUT New Student Registration Guideline**

Please follow the guideline and fill in your information to complete a new student registration process.

### **STEP 1: LOGIN**

Log in to SUT registration system at https://reg.sut.ac.th/

Choose > English

LOGIN CODE: Student ID Example: D65123456

PASSWORD: Your passport number (the letter is in capital) Example: AB123456

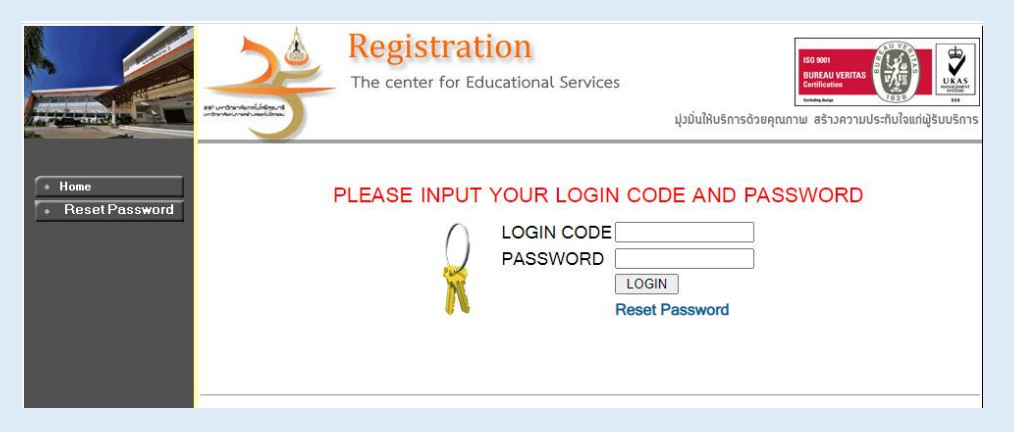

At the first time log in student will see "Terms and Conditions of Service of the Center for Educational Services. Suranaree University of Technology"

#### Please read and click Accept and Confirm

| <ul> <li>In conductor of control factors factors in concess from the same the same the factor factor factors factors in the same the same</li></ul>            |                                 |                                                                                                    |
|----------------------------------------------------------------------------------------------------|---------------------------------|----------------------------------------------------------------------------------------------------|
| <ul> <li>I show in the states from the state state and registers states at plants at each state states that states that states</li></ul>           | Terres                          | and Executions of Services of the Conner for Educational Services. Summary University of Technology<br>approximate to report in report and effort the present on forte of part of part under the Armonic Data Struction B.F. 2003, therefore part and the approximate the data for a forter for Educational Services,<br>Indicational Structures of the conner for the conner forter Structures Data Structures B.F. 2003, therefore part and the approximate the data for a forter for Educational Services,                                                                                                    |
| <ol> <li><sup>1</sup>Section of future form finance induced approximation, the database section, the database section of palaces</li> <li><sup>1</sup>Section finance induced induced in</li></ol> | 1. Defi                         | A white of a manufacture of the second second s                                                                                                    |
| <ul> <li>12.1 Survey makes a subject a subject a subject power is the piece of the strate of the strate of the</li></ul>               | 1.5 "84                         | patient and Evaluation System" marks a database of applicants, products and products students. This database starts student information from admission and Egaduation.                                                                                                    |
| <ul> <li>12 Source and source streams of bordses.</li> <li>23 Source and source streams of bords have a bord of source of a stream and bord of bords of bords and bord bords of bords.</li> <li>24 Source and source streams of bords have bords of bords and bord bords of bords and bords.</li> <li>25 Source and source streams of bords have bords of bords and bords have and bords have bords of bords of b</li></ul>                           | 1,2 "Up                         | * means an applicant, a student, a criversity personnel who agree to use the services of the Center for Educational Services Surana we Winersity of Technology.                                                                                                    |
| <ul> <li>1.4 Summariant of least of the sector sector and assertion and assertion is setting in the sector sector.</li> <li>2.5 Summariant of least of the sector sector and assertion is setting in the sector sector sector.</li> <li>2.8 Summariant of least of least</li></ul>           | 1.3 "Un                         | vertey' maans Susaname University of Technology.                                                                                                    |
| <ol> <li>When the same in the term of the term of</li></ol>                | 1.4 "                           | memory and Password' means the commerce and password asset by the registration and evaluation system, the Center for Educational Services.                                                                                                    |
| <ul> <li>2. But Grants and Parkanian</li> <li>2. But Grants and Parkanian</li> <li>2.</li></ul>           | 1.5 'de                         | ter mens en devices that en case to non a system or application, such as a mobile phone, tablet, computer, etc.                                                                                                    |
| A sense of the protocol of the sense of the sense of the                      | 2. Use                          | of System or Application                                                                                                    |
| <ol> <li>De control décende l'oues autois de la derait de la derait de la derai</li></ol>               | Accession<br>Stated in          | e the network of Replanets and Caladian Spener (ing an easily means that over num agent to the interested conditions of when all personal information in the regiments and availation system may be used are declared to indicate and for the purposes                                                                                                    |
| <ol> <li>Description of balance forms the regard to produce source forms used in denses, trend above failed balance failed balance forms the regard of produce forms used in a dense of the dense failed balance failed balance fai</li></ol>               | 2.1 The<br>enable t             | Cores in Educational Services colects information interaction and an information, production information by colecting and anomalian information and interfed information and interfed information an |
| <ul> <li>2) The states rate, used when specific means provide control to enclose provide controls on the states quoties of data on source information a transport of data on source information a transport of data on source information a transport of data on source information a transport of data on source information a transport of data on source information a transport of data on source information a transport of data on source information a transport of data on source information a transport of data on source information a transport of data on source information a transport of data on source information a transport of data on source information and source information a transport of data on source information and source information and source i</li></ul>               | 2.2 Who<br>other in             | naccessing the Registration and Bulacian Spitem uses may be required to provide proceed information sech as All more a mail address address address beginner tembers and management information sech as a second information sech as a second processing and provide processing and provide processing and processing and processin |
| <ul> <li>International information of the distance spectra strategies and a subject to a subject of the distance spectra spectra s</li></ul>               | 2.3 The<br>2.4 Coll             | university may, request dus to provide university services for other soles such as monitoring service careelation or solving problems of users or duce user information to improve the Registration and Reduction System more effectually,<br>and and personally identifiable information such as relatives and address may be used to send news and to construct clerchik such as sending SMS interfactores for study information, each information, and being and the send news and to construct clerchik such as sending SMS interfactores for study information, each information, and being and the send news and to construct clerchik such as sending SMS interfactores for study information, each information, and being and the                                                                                                    |
| <ul> <li>24. Use spectra on transmission of the zeta to non-exercise the transmission of the zeta and the zeta to accurate the transmission of the zeta of the zeta of the</li></ul>               | 2.5 345                         | on feases to be service at the Application and Education System.                                                                                                    |
| <ul> <li>2) The characteristic for the formation of the second second secon</li></ul>               | 2.6 Wh                          | in legging in to the preterin users will be able to review and update the information by accessing to the services that the users are using in order to check and update information related to users.                                                                                                    |
| <ul> <li>All the lappoints provide processing of information and provide lappoints and provide lappoints and provide lappoints and provide lappoints and provide lappoints and provide lappoints and provide lappoints and provide lappoints.</li> <li>All the lappoints provide lappoints and provide lappoints and provide lappoints and provide lappoints and provide lappoints.</li> <li>All the lappoints provide lappoints and provide lappoints and provide lappoints and provide lappoints and provide lappoints.</li> <li>All the lappoints provide lappoints and provide lappoints.</li> <li>All the lappoints and provide lappoints.</li> <li>All the lappoint and provide lappoints.</li> <li>All the lappoint and provide lappoints.</li> <li>All the lappoint and provide lappoints.</li> <li>All the lappoint and provide lappoints.</li> <li>All the lappoint and provide lappoints.</li> <li>All the lappoint and provide lappoints.</li> <li>All the lappoint and provide lappoints.</li> <li>All the lappoint and provide lappoints.</li> <li>All the lappoint and provide lappoints.</li> <li>All the lappoint and provide lappoints.</li> <li>All the lappoint and provide lappoints.</li> <li>All the lappoint and provide lappoints.</li>     &lt;</ul>                                                                                                    | 2.7 The not 5801                | Care in Classical Carlos, Sciences University of Technology will ten its unit asymptotic Inference only. The effect of only class transmitted in the science runner data to be added to be added to be adde                                                                                                    |
| <ul> <li>A the depend on Varian, the control to prevent the prevent interest on a structure of the laboration System of the structure of the structure of t</li></ul>               | 2.5 For                         | eapl process or governmental inclusion information, compliance with these leapl inspects will be operated based on respecting the personal privacy and security of the information users with the affice and university. The university's legal baser reviews every the security base through the operated based on respecting the personal privacy and security of the information users with the affice and university's legal baser reviews every the security base through the operated based on respecting the personal privacy and security of the information users with the affice and university's legal baser reviews every the security base through the operated based on respecting the personal privacy and security of the information users with the affice and university's legal baser reviews every the security base through the security of the information users are security of the information users are security of the information users are security and the security of the information users are security and the security of the information users are security of the information users are security and the security of the information users are security of the information users are security and the security of the information users are security of the information users are security o                                                                                                    |
| <ul> <li>2) To find whether a discussion of the control function of the Channel Devices of a low control previous information of an expression behavior in the control function of the control function of the control fun</li></ul>               | 2.9 Por<br>with the             | Metrics of just' days, the university serves the right to maintain percent information of users in the Regionsfan and Exclusion System or in university department in order to university and to consider whit the mitted or if the university and to complete information of users and the university and to complete information of the university and the complete information of users and the university and the complete information of users and the university and the complete information of the university and the complete information of the university and the university and the |
| Another to be state approximately the former to found to the former to found to the found to the found to                     | 2.13 Fer<br>Universi            | forwards or decrement information of users, the Darke for Educational Environment of users are personal information of users are comparing, sequelations or individuals samples the university university or a same-by-come back, the<br>university and exercises of the university or a same-by-come back, the<br>university of the comparing of the university or a same-by-come back, the                                                                                                    |
| Process Physics Exercise the of The Content for Educational Devices. Subsequence University of Technology<br>The price physics of the content for Educational Devices. Subsequence University of Technology National Devices Subsequence Subsequence Subs                  | Ann                             | riding to the status appresences and conserts, the Darser for Educational Services will not for consert and acceptances from the users before the function use of the system and application.                                                                                                    |
| eartist is incompared with the Cold Theory Discharged Denomination of 2012 at Vision<br>The Control Cold Denomination of Control Denomination of Cold Denomination of Denomination of Denomination of Denomination of Denomination of Denomination<br>The Control Cold Denomination of Denomination of Denomination                | Prieacy                         | Policy for Survice Use of The Center for Educational Survices. Survariance University of Technology and the survices and the survices and the  |
| The General Educatory Served, Sources (In Revolution) and designal is under all general (and in educatory Servers), and the source is compared and and an educatory Servers) and the source is compared and and an educatory Servers). The source of the source is compared and and an educatory Servers (Servers) and the source is compared and and an educatory Servers). The source of the source is compared and and an educatory Servers (Servers) and the source is compared and and an educatory Servers). The source of the source is compared and and an educatory Servers (Servers) and Servers) and the source is compared and and an educatory Servers) and the source is compared and and an educatory Servers). The source of the source is compared and and an educatory Servers (Servers) and Servers (Servers) and Servers) and Servers (Servers) and Servers) and Servers (Servers) and Servers) and Servers) and Servers (Servers) and Servers) and Servers (Servers) and Servers) and Servers) and Servers (Servers) and Servers) and Servers) and Servers (Servers) and Servers) and Servers (Servers) and Servers) and Servers (Servers) and Servers) and Servers (Servers) and Servers) and Servers) and Servers (Servers) and Servers) and Servers) and Servers) and Servers (Servers) and Servers) and Servers) and Servers (Servers) and Servers) and Servers (Servers) and Servers) and Servers (Servers) and Servers) and Servers (Servers) and Servers) and Servers (Servers) and Servers) and Servers (Servers) and Servers) and Servers (Servers) and Servers) and Servers (Servers) and Servers) and Servers) and Servers (Servers) and Servers) and Servers (Servers) and Servers) and Servers (Servers) and Servers) and Servers (Servers) and Servers) and Servers (Servers) and Servers) and Servers (Servers) and Servers) and Servers) and Servers (Servers) and Servers) and Servers (Servers) and Servers) and Servers (Servers) and Servers) and Servers (Servers) and Servers) and Servers (Servers) and Servers) and Servers) and Servers (Servers) and Servers) and Servers) and                      | conditio                        | is in accordance with the Act of Personal Data Protection 8-8, 2562 as follows                                                                                                    |
| 1. Dreams applacement of a Science for Exceede Lenser Sciences Televistics on science of straight mich applacement in Advised and Exceeded Science Science (Science) Science (Science) Scienc                        | and so o                        | Detertion Educations Devices, Universe (Theorem 6), this devices a surface or generative records and only to be and offsets in order to provide and used to device the surface of the surface of the surf |
| Enclosely on the new homes the mean enclose in the second or the second or the second                      | 1.0                             | na years a law on warming the state of the state of the                                                                                                    |
| This Prince Policy cover all their platforms and covers arene excising students, letterans, staff of 5 senses to research of TedPrology and paratic who previde and an internation under supervision by the Center for Educational Services Sciences of the Center for Educational Services Sciences of the Center for Educati                     | 3.8                             | in a set of a set of the set of the set of t |
| off mer is prevent interactions when the start benefits the freedost the freedost to the freedost to the freed                     | Technol<br>Millione<br>Millione | here hier sen al here defense aller oar were vers een stadie stadie stadie in def 25 verse termetet of televisje all passe de provis et an internet were ander stadie stadies all passe benefits aller stadies aller stadies aller s                                                                                                    |
| For changes to the policy, if there is any change to the privacy policy, the Center for Educations Services, Summarie University of Retination, will not in any way reduce the benefits of the users under the Privacy Folicy under a the user's conserve. In addition, significant changes, the Center for Educational Services, Summarie University of Retination, and Enter changes.                                                                                                    | Ter:<br>sqrTca                  | Angen to the pole, if them is any change to the privacy pole, the Generator Sources, Sources, Sources (International of Technology, of Technology, of Technology, and Technology, and Technolo |

# **STEP 2: STEPS FOR NEW STUDENTS**

You will see menu on the left hand side please click on *Step New Students* (Please see the arrow)

| ระบบทะเบียนแล<br>สูนย์บริการการศึกษา :                                           | ะประเมินผลนักศึกษา<br>เหาวิทยาอัยเทคโนโลยีสูรนาวี<br>มุปนโลยีสรรมวิสามาระบบรรณปสมใหญ่สองสระ                                                                                                    |
|----------------------------------------------------------------------------------|----------------------------------------------------------------------------------------------------|
| H6500788 Ms.Moe Sandi Zaw<br>Select Menu<br>Step New Students Click              | CORDIALLY WELCOMETO EDUCATIONAL SERVICE SYSTEM                                                                                                    |
| Change Password<br>Seonawarzonkunzsa<br>+ Enrollment Result                      | แบบสำรวจความตรีงศรลไรเล่อการไม่ <u>บริการของสุขเข้บริการการศึกษา</u><br>นิกศึกษาโปรดไห้อ่อมุลเพื่อการปรีบปรร แก้ไข<br>++ แบบประเม็นความสรีงหลไรเล่อการได้เปิการ คลิกที่นี่ ++                                                                                                    |
| + Invoice Payment<br>Skudy Timatable<br>Skudent Biblio<br>Debt/Scholarship       | NEWS TOPIC                                                                                                    |
| Skudent Lean<br>Grade Result<br>Graduation Check                                 | ANNOUNCED BY - ANNOUNCED DATE 27 June 2022 2. ANNOUNCED BY - ANNOUNCED DATE 9 August 2021                                                                                                    |
| (English Proficiency Exam) Result<br>Decument Online<br>And Serivces<br>Petition | 3. Request to modify records history.<br>From the first semester of 2018(6 August 2018) onwards. Students can request revision of historical records data. The student ID, name and currency of the student and the data needs to be modified from<br>to, Seme C-mail with Starm Rs-Rind to savet@burt.ac.th<br>ANNOUNCED BY Registrar Office ANNOUNCED DATE 3.Joly 2018 |
| Skudent List<br>Suggestion<br>Coop Request<br>Login Statistic                    | 4.<br>ANNOUNCED BY - ANNOUNCED DATE 2 July 2018                                                                                                    |
| Vedio Clip<br>Insurance budget<br>Dorm                                           |                                                                                                    |
| Check the time                                                                   |                                                                                                    |
| TIME 13:41:08                                                                    |                                                                                                    |

You will see the page please click on Go to page Student Record

(Please see the arrow)

|                   | For Ne | Registration Syste<br>Suranaree University of T<br>Welcome to office of the registrar<br>Wew Students, Step<br>w Student | em<br>rechnology    |
|-------------------|--------|----------------------------------------------------------------------------------------------------|---------------------|
|                   |        | Step                                                                                                    | Select              |
|                   | 1      | Go_to_page_Student_Record                                                                                                | Click               |
| PICTURE NOT FOUND | 2      | Upload File                                                                                                    |                     |
|                   |        | 1                                                                                                    | CLICK PDF File      |
|                   |        | 2 Upload File                                                                                                    | CLICK Upload        |
| 🛏 Back            | 3      | Upload student photos/File                                                                                               |                     |
|                   |        | 1 Log in (Upload File)                                                                                                   | CLICK PDF File      |
|                   |        |                                                                                                    | OLIOK One Allele et |

# Please complete STUDENT RECORD in 3 parts (School/Personal/Family)

Click SUBMIT in all parts, as your information will be saved.

|                                           | Registration<br>Suranaree Universitive<br>Velcome to office of the regist                                           | System<br>ty of Technology |        |
|-------------------------------------------|----------------------------------------------------------------------------------------------------|----------------------------|--------|
|                                           | STUDELL RECORD OF GR                                                                                                | ADOATE                     |        |
|                                           | SCHOOL                                                                                                    | PERSORNAL                  | FAMILY |
| PICTURE NOT FOUND<br>PLEASE CONTACT ADMIN |                                                                                                    |                            |        |
|                                           | - Internet Explorer Version 5.0 or higher and the screen with 10                                                    | )24x768 pixels             |        |
|                                           | and the broad of Screen Area is 1024x768 pixels<br>- The system will automatically log you out after pausing of wor | rk more than 15 minutes.   |        |
|                                           | contact : ดูนอบรการการคกษา อาคารเรียนรวม 2 ปกวนปาก                                                                  | 15 (JAI) 8.30-10.30 U.     |        |

After you have completed the three parts, please return to the main page,

Click on 2. Upload File > CLICK Upload

Please note: Student must complete personal information in all three parts SCHOOL/PERSONAL/FAMILY.

After that the system will show upload document icon, please upload your documents by convert 1. Passport 2. Transcript 3. Degree/school certificate into one PDF file with the size of no more than 2.50MB

|                     | For Ne | Registration Syste<br>Suranaree University of T<br>Welcome to office of the registrar<br>New Students, Step<br>w Student | em<br>Technology |
|---------------------|--------|----------------------------------------------------------------------------------------------------|------------------|
|                     |        | Step                                                                                                    | Select           |
| <u></u>             | 1      | Go_to_page_Student_Record                                                                                                | Click            |
|                     | 2      | Upload File                                                                                                    |                  |
| LEASE CONTACT ADMIN |        | 1                                                                                                    | CLICK PDF File   |
|                     |        | 2 Upload File                                                                                                    | CLICK Upload     |
| 🗕 Back              | 3      | Upload student photos/File                                                                                               |                  |
|                     |        | 1 Log in (Upload File)                                                                                                   | CLICK PDF File   |
|                     |        |                                                                                                    |                  |

# **STEPS 3: UPLOAD**

When you *CLICK Upload* the new window for log in will appear, please input your ID and password again

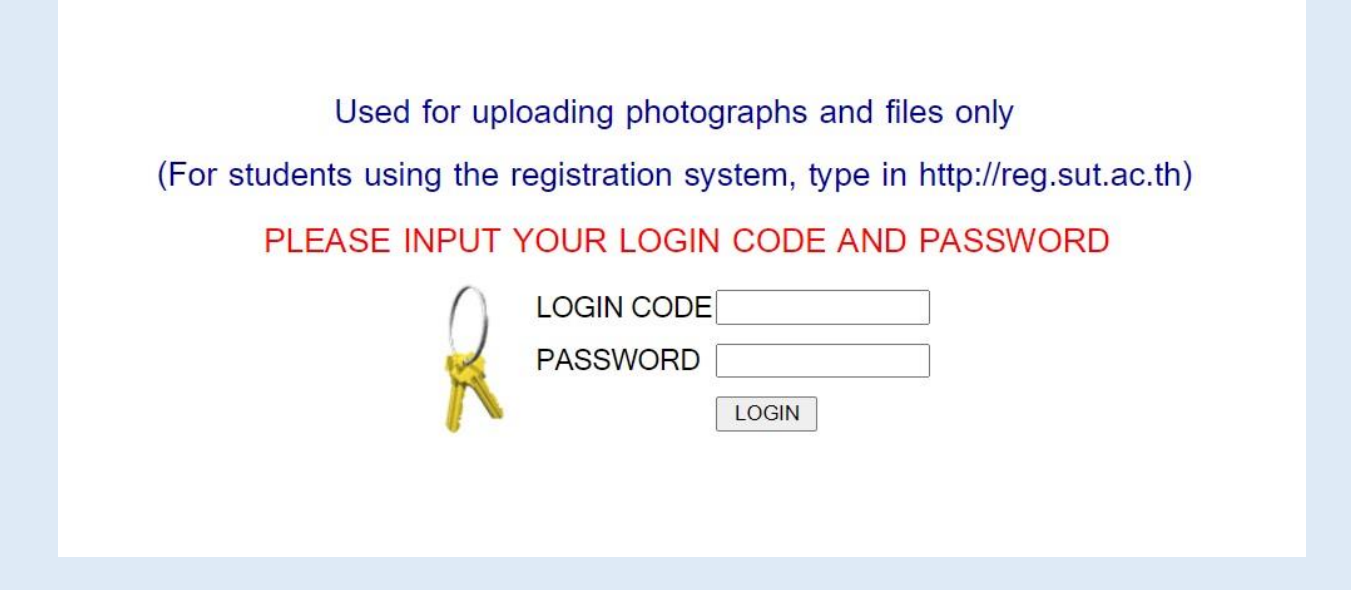

# Please upload your document and photo for SUT student ID

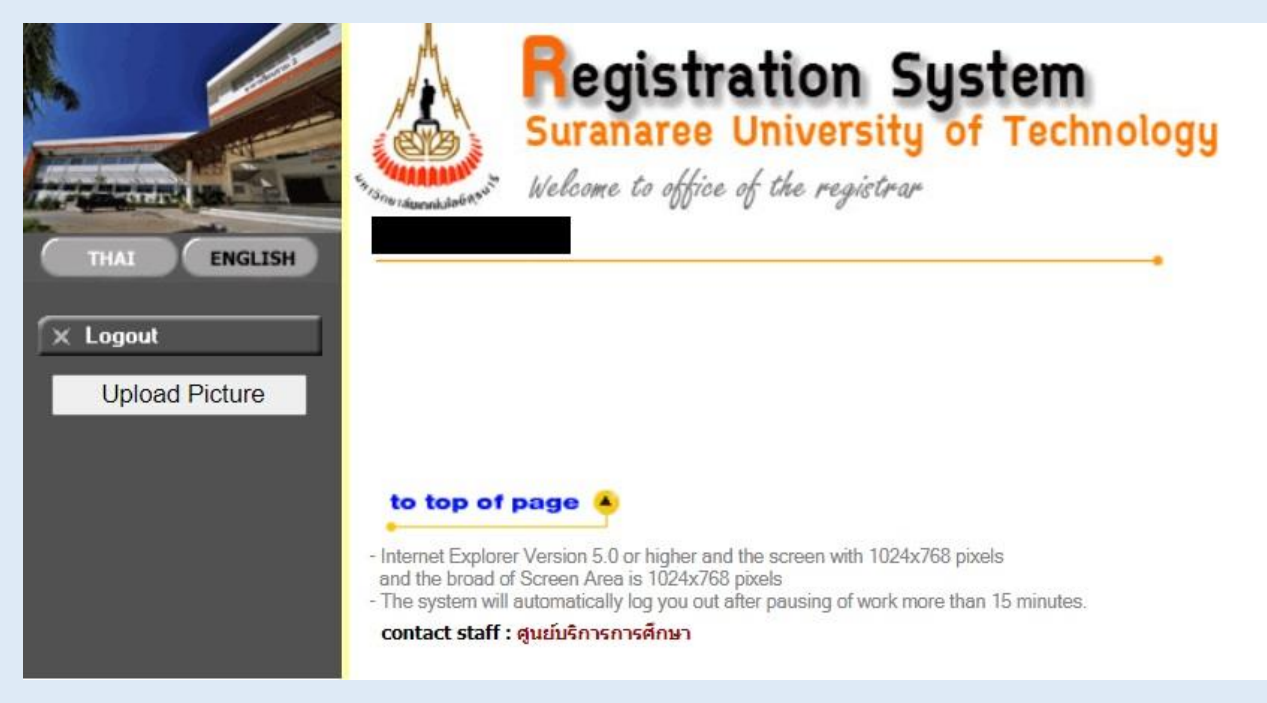

Welcome to Suranaree University of Technology.